## Instructions for compiling your first C program.

- 1. Make a subdirectory to hold your team's code on the U: drive. (Click on *My Computer -> U:*, Right Click on empty space, Click *New -> Folder*. Give your folder a name.
- 2. Copy the following files from U:/jano to that directory just created:
  - cc.bat
  - crts.s
  - academy.h
  - hc12.h
  - DBug.12
  - h\_world.lkf
- 3. Create a file named "h\_world.c" using notepad. Put the following code into it:

*#include "DBug12.h" /\* this is needed for calling the print function \*/* 

/\* every program has a main() function – program execution begins here \*/
void main() {

/\* print the string "Hello World!" to the screen \*/ DBug12FNP->printf("Hello World!\r\n");

} /\* end of function main() \*/

NOTE: remember to save the file after you have entered the text!

- Get into a DOS window, and change to the directory you created. Type the following command at the prompt:
   U:\mydirectory> cc h\_world
- 5. You have now successfully compiled your first C program. If you look in your directory, you should notice a few new files have been created. The only one of interest is a file named *h\_world.s19*. This file holds the code that the HC12 understands. At some point, we will show you how to load and run this code onto your HC12 boards.